## **Supplementary Figure 2**

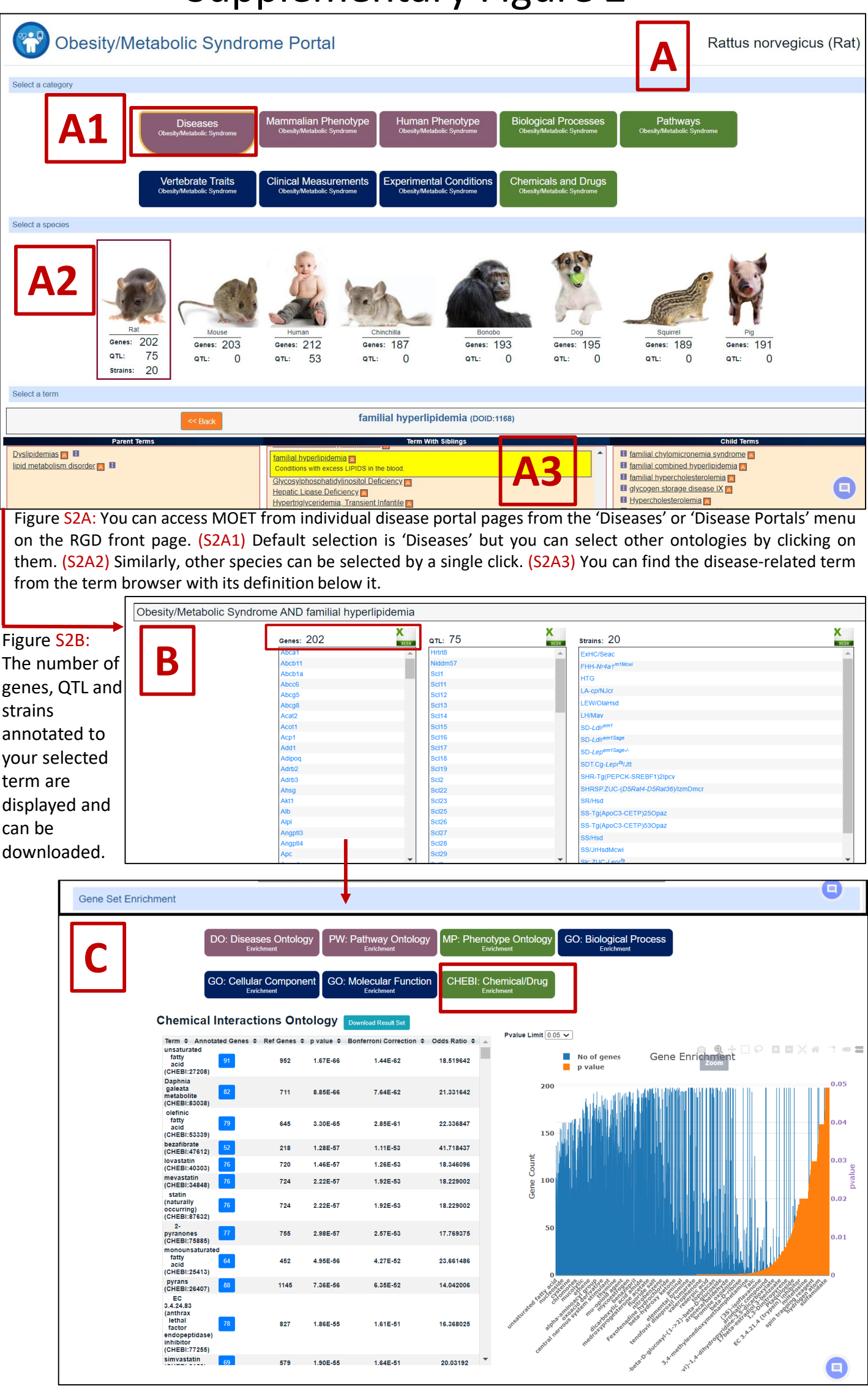

Figure S2C: MOET is integrated with individual disease portal pages and is at the bottom on individual pages. You can interchangeably perform MOET analysis for different ontologies that you selected from the ontology tabs below the 'Gene Set Enrichment' option, annotated to the list of input genes. The results shown here are for the list of ChEBI ontology terms annotated to the input gene list. You can select other ontologies or species from the top of the same page as well.